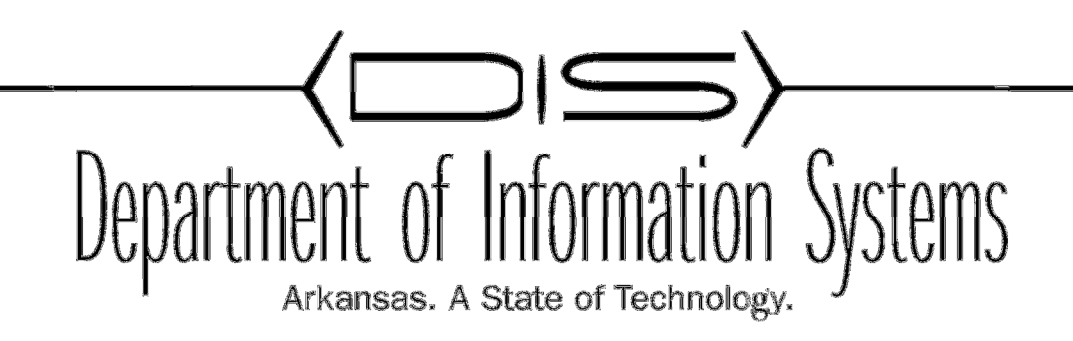

# A QUICK OVERVIEW

# ECESSA / TRACKING DOWN MALICIOUS TRAFFIC

Prepared By: Jake Engles

DIS APSCN/LAN Support

Traffic Dump – Using Ports and Addresses to find malicious traffic

#### Finding Traffic on your Network: USING PORTS Main Screen with Speedometer View

| . Log ir                 | nto your            | Ecessa                 |                         |                       |                 |                  |                   |                           |                        |
|--------------------------|---------------------|------------------------|-------------------------|-----------------------|-----------------|------------------|-------------------|---------------------------|------------------------|
| ECESSA                   | ShieldLink          | 100                    |                         |                       |                 |                  |                   |                           | Version 8.3.           |
| lain View Basic Setu     | p View Inbound      | View Outbound View Adv | vanced Setup View Stati | stics View Log W/     | NWorks          |                  |                   |                           | User Accounts Logo     |
| Basic Setup              |                     | 05/04/2                | 015 08:34:19            |                       |                 | Sys              | stem Uptime: 66 d | lays 20 hours 17 min 26 s | ec                     |
| AN                       | General Graphs      | HELP View G            | raph Settings Add       |                       |                 |                  |                   |                           |                        |
| anvices                  | Default             | Name Typ               | e Data                  | View Del              | ete             |                  |                   |                           |                        |
| ate & Time               | CPU Ut              | ilization LINE         | CPU Utilization         | View                  |                 |                  |                   |                           |                        |
| ases                     | Memor               | y Utilization LINE     | Memory Utilization      | View .                |                 |                  |                   |                           |                        |
|                          | TOP Ip:             | s PIE                  | Top IPs From            | View                  |                 |                  |                   |                           |                        |
| Inbound<br>rt Forwarding | PROTO               | CAL USAGE BAR          | Top Protocols           | View                  |                 |                  |                   |                           |                        |
| horitative DNS           | TOP SE              | RVICES BAR             | Top Services            | View                  |                 |                  |                   |                           |                        |
| t Hop Routes             |                     |                        | - 58 P                  |                       |                 |                  |                   |                           |                        |
| ver Failover             |                     |                        |                         |                       |                 |                  |                   |                           |                        |
|                          |                     |                        |                         |                       |                 |                  |                   |                           |                        |
| Outbound                 |                     |                        |                         |                       |                 |                  |                   |                           |                        |
| a-to-One NAT             |                     |                        |                         |                       |                 |                  |                   |                           |                        |
| ndwidth Throttling       |                     |                        |                         |                       |                 |                  |                   |                           |                        |
| oS)                      |                     |                        |                         | infigured WANs - Last | 2 hours Refrest | h WAN/LAN Graphs |                   |                           |                        |
| Advanced Setup           | UP DIS-PU           | blic 170.211.205.121   | 255 255 255 252         | Utilization           | UP              | DIS-Private      | 10.16.25.254      | 255 255 255 252           | Utilization            |
| dware Failover           | 010 10              |                        | LUDILUDILUL             | o cined con           |                 | 010 111000       | TOTTOTEDTEDT      | CONCONCOL                 | o time o time o time o |
| MP Support               |                     |                        |                         |                       | 1               |                  |                   |                           |                        |
| Flow                     | 7.5 Mb              |                        | A Transmit              | A0 60                 | 6 Mb            |                  |                   | Transmit                  | 40 60 1                |
| N Virtualization         | 5 Mb                |                        |                         |                       | 4 Mb            |                  |                   | - Transmit                | E E                    |
| wall                     | 25.10               | Ν                      | Receive                 | 20 80                 | 2 10            |                  |                   | Receive                   | E 20                   |
| 4                        | 2.0 MD              | 11                     |                         | E                     | 2 MO            |                  | M                 |                           | E I                    |
| P                        | 05/04/2015 06:34:13 | i alandi la            | 05/04/2015 08:34:13     |                       | 05/04/2015      | 5 06:34:13       | a t all hat       | 05/04/2015 08:34:13       |                        |
| tificates                |                     | Time                   |                         |                       |                 |                  | Time              |                           |                        |
| Proxy                    |                     |                        |                         |                       |                 |                  |                   |                           |                        |
| Utilities                | UP DSI              | -1301 192 168 0 2      | 255 255 255 0           | Utilization           | UP              | DSI-3708         | 192 168 1 2       | 255,255,255,0             | Utilization            |
| late Software            | 050                 | 19211001012            | 2001200120010           | 0 anzadon             |                 | 002 5700         | 27212001112       | 2001200120010             | o cinzudon             |
| /Set Configuration       | i i                 | 1 1 1                  | 100                     |                       |                 | 1                | 1                 |                           |                        |
| b Options                | 7.5 Mb              |                        | Transmit                | AU 60                 | 7.5 Mb          |                  |                   | NA Transmit               | 40 60                  |
| t Software Key           | 5 Mb                |                        | - i ransmit             |                       | 5 Mb            |                  | M                 | /V A Transmit             |                        |
| ignostics                |                     |                        | Receive                 | 20 0 80               |                 |                  | 1. 0.             | Receive                   | 20 50 50               |
| olkit                    | 2.5 MD              | 10 M A                 |                         | E                     | 2.5 MD          |                  | 1 The Alex M      | - M                       |                        |
| start ShieldLink         | 0                   | - NV. MAN              | not a                   | 100                   | 0               |                  | - WWW             | mb                        | 100                    |
|                          | 05/04/2015 06 24/11 |                        | 05/04/2015 08/24:12     |                       | 112.11          | \$ 06(23)12      |                   | 05/01/2015 02:23:12       |                        |

2. Under the heading Utilities on the left Panel choose Diagnostics

2

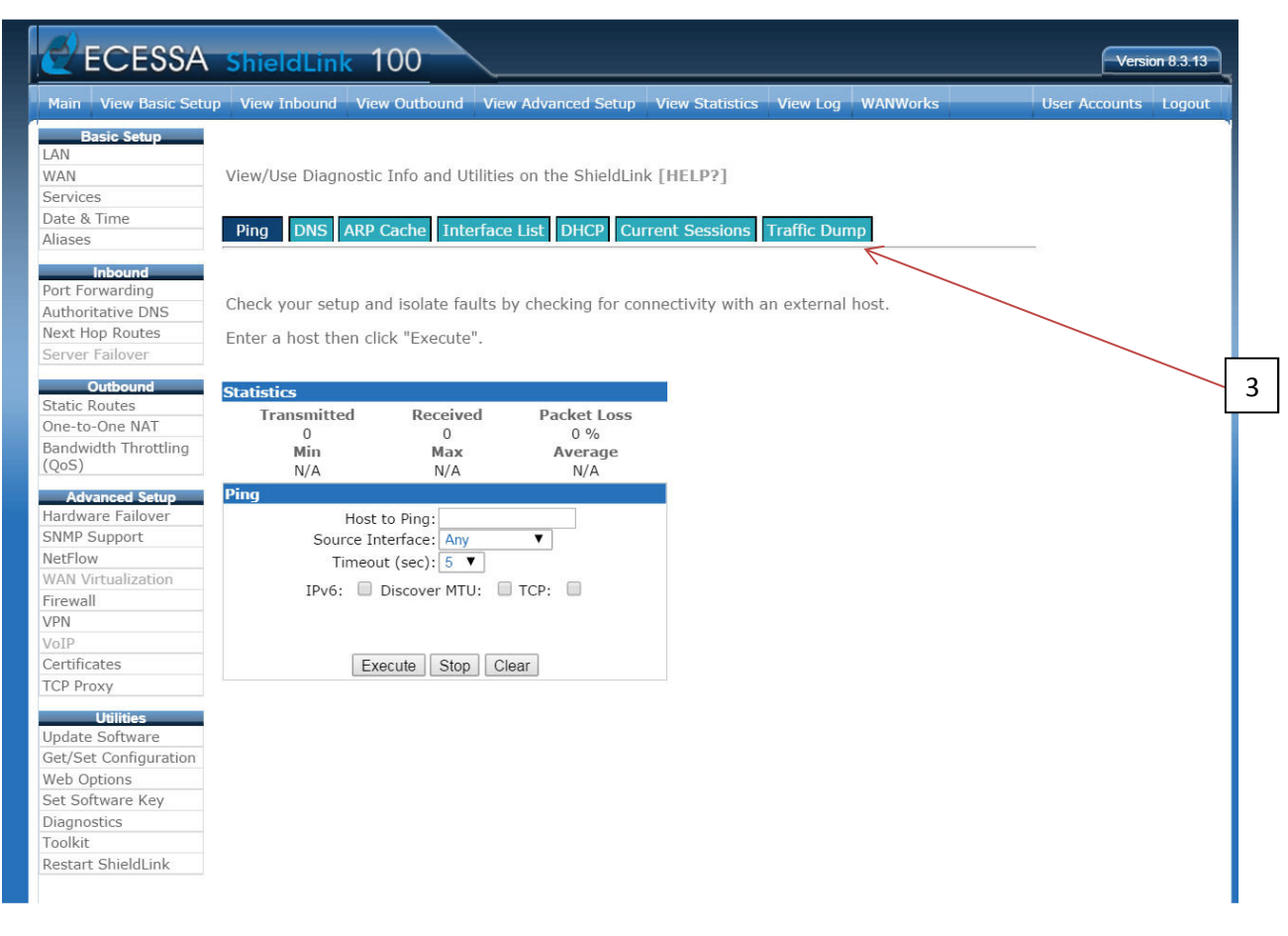

3. Select the tab Traffic Dump / on far right hand side of the available tabs.

#### Traffic Dump Screen

| Configure LAN             | View files Discretis Info and Hilfrids on the Chiefd inte FUEL 221   |
|---------------------------|----------------------------------------------------------------------|
| Configure WAN             | view/ose biagnosuc mio and oblides on the shieldLink [HELP?]         |
| Configure Services        |                                                                      |
| Configure Date & Time     | Pino DNS ARP Cache Interface List DHCP Current Sessions Traffic Dump |
| Configure Aliases         |                                                                      |
| Configure Inhound         |                                                                      |
| Port Forwarding           | Interface Port for LAN V Number of Packets to capture 250            |
| Authoritative DNS         |                                                                      |
| Next Hop Routes           | Filter                                                               |
| Server Failover/LB        | Port V 80 Add To Filter                                              |
|                           |                                                                      |
| Configure Outbound        | Filter String:                                                       |
| Static Routes             |                                                                      |
| One-to-One NAT            |                                                                      |
| Bandwidth Throttling      | Start Stop Close Download                                            |
| (QoS)                     |                                                                      |
| Adversed Cature           |                                                                      |
| Auvanceu Setup            |                                                                      |
|                           | Search Results Search Reset                                          |
| Configure SNMP Support    | Time Stamp Protocol Source Port Destination Port Info                |
| Configure Netriow         |                                                                      |
| Site-to-Site Line Bonding |                                                                      |
| Contigure Firewall        |                                                                      |
| Configure VPN             |                                                                      |
| Configure VoIP            |                                                                      |
| Configure Certificates    |                                                                      |
| Configure TCP Proxy       |                                                                      |
| Ittilities                |                                                                      |
| Undate Software           |                                                                      |
| Get/Set Configuration     |                                                                      |
| Web Options               |                                                                      |
| Set Software Key          | 1                                                                    |
| Diagnostics               |                                                                      |
| Toolkit                   |                                                                      |
| Restart ShieldLink        |                                                                      |
|                           |                                                                      |

#### ECESSA shieldLink 100 Version 8.3.13 7 w Outbound View Advanced Setup View Statistics View Log WANWorks User Accounts LAN View/Use Diagnostic Info and Utilities on the ShieldLink [HELP?] WAN 4 Services Date & Time Interface List DHCP Current Se Traffic Dump Aliases 9 LAN-Private V 250 1 Interface Port for Number of Packets to capture Port Forwarding Authoritative DNS Filter Next Hop Routes Add To Filter V Port Server Failove Filter String: 7 port 80 Static Routes Start Stop Clear Download One-to-One NAT Bandwidth Throttling (QoS) Search Results Search Reset Time Stamp Protocol Source Port Destination Port Info Advanced S 08:02:03.871137 10.16.24.93 54593 TCP 184.51.114.16 80 Hardware Failover ACK 184.51.114.9 SHMP Support 08:02:03.871558 TCP 10.16.24.93 54588 ACK 80 08:02:03.872539 TCP 64.233.160.105 80 10.16.24.104 43729 SYN.ACK NetFlow 08:02:03.873099 TCP 10.16.24.93 54593 184.51.114.16 80 ACK WAN Virtualization TCP TCP 43729 54588 08:02:03.878589 10.16.24.104 64.233.160.105 80 ACK Firewall 08:02:03.879197 10.16.24.93 184.51.114.9 ACK 80 VPN 54593 43729 08:02:03.879761 TCP 10.16.24.93 184.51.114.16 80 ACK TCP 10.16.24.104 PSH.ACK 08:02:03.880879 64,233,160,105 80 08:02:03.881585 54593 80 Certificates TCP 10.16.24.93 184.51.114.16 ACK 54588 08:02:03.882157 TCP 10.16.24.93 184.51.114.9 80 ACK TCP Proxy 08:02:03.882667 TCP 10.16.24.93 54588 184.51.114.9 80 ACK Utilities 08:02:03.883236 TCP 10.16.24.93 54593 184.51.114.16 80 ACK 54588 Update Software 08:02:03.884244 TCP 10.16.24.93 184.51.114.9 80 ACK 54593 54588 08:02:03.884722 TCP 10.16.24.93 184.51.114.16 80 ACK Get/Set Configuration 08:02:03.885261 TCP 10.16.24.93 184.51.114.9 80 ACK Web Options 10.16.24.93 54591 184.51.114.17 80 08:02:03.886060 TCP ACK Set Software Key 08:02:03.886291 TCP 10.16.24.93 54591 54591 184.51.114.17 184.51.114.17 80 80 ACK Diagnostics 08:02:03.886837 TCP 10.16.24.93 ACK Toolkit 08:02:03.887484 54591 184.51.114.17 80 TCP 10.16.24.93 ACK Restart ShieldLink 54588 08:02:03.887866 TCP 10.16.24.93 184.51.114.9 ACK

#### 4. In the area (number of packets to capture) type 250

5. Under Filter choose (Port) or (Port Range) in the drop down menu.

6. A single Port or a Port range can be entered here. If you are just looking for traffic on a specific port, enter the port number or numbers you are trying to track. This can be a port or a range of ports. Example Port Range: 4152-4177 or Port number: 25

7. Back at the top (interface port) use Lan Private – or the name of your inside LAN interface. These can be named differently on some Ecessas. You want to look for traffic on the inside of the network.

#### 8. Click Add to Filter.

5

8

9. Start your Search... Remember you are looking for the (10.X.X.X) / Private machines that are giving off the traffic as listed in #5 and #6.

#### Finding Traffic on your Network: USING ADDRESSES Main Screen with Speedometer View

### 1.Log into your Ecessa

2

| lain View Basic Set                                                                                                    | up View In                                                                  | bound View Outbound                                  | View Adva | nced Setup View Stati                                                                                   | stics View Log | WANWorl                    | ks                                                                   |                                   |                    |                                                                                                    | User Accounts Log          |
|----------------------------------------------------------------------------------------------------|-----------------------------------------------------------------------------|------------------------------------------------------|-----------|----------------------------------------------------------------------------------------------------|----------------|----------------------------|----------------------------------------------------------------------|-----------------------------------|--------------------|----------------------------------------------------------------------------------------------------|----------------------------|
| Basic Setup                                                                                                    |                                                                             |                                                      | 05/04/20  | 15 08:34:19                                                                                             |                |                            |                                                                      | S                                 | ystem Uptime: 66 d | days 20 hours 17 min 26                                                                                                    | sec                        |
|                                                                                                    | General Gra                                                                 | phs HELP                                             | View Gra  | ph Settings Add                                                                                         |                |                            |                                                                      |                                   |                    |                                                                                                    |                            |
| AN                                                                                                    | Default                                                                     | Name                                                 | Туре      | Data                                                                                                    | View           | Delete                     |                                                                      |                                   |                    |                                                                                                    |                            |
| ate & Time                                                                                                    | 0                                                                           | CPU Utilization                                      | LINE      | CPU Utilization                                                                                         | View           | -                          |                                                                      |                                   |                    |                                                                                                    |                            |
| iases                                                                                                    | 0                                                                           | Memory Utilization                                   | LINE      | Memory Utilization                                                                                      | View           | -                          |                                                                      |                                   |                    |                                                                                                    |                            |
| labour d                                                                                                    | ۲                                                                           | TOP Ips                                              | PIE       | Top IPs From                                                                                            | View           | -                          |                                                                      |                                   |                    |                                                                                                    |                            |
| rt Forwarding                                                                                                    | 0                                                                           | PROTOCAL USAGE                                       | BAR       | Top Protocols                                                                                           | View           | -                          |                                                                      |                                   |                    |                                                                                                    |                            |
| thoritative DNS                                                                                                    | 0                                                                           | TOP SERVICES                                         | BAR       | Top Services                                                                                            | View           | -                          |                                                                      |                                   |                    |                                                                                                    |                            |
| ext Hop Routes                                                                                                    |                                                                             |                                                      |           |                                                                                                    |                |                            |                                                                      |                                   |                    |                                                                                                    |                            |
| erver Failover                                                                                                    |                                                                             |                                                      |           |                                                                                                    |                |                            |                                                                      |                                   |                    |                                                                                                    |                            |
| Outbound                                                                                                    |                                                                             |                                                      |           |                                                                                                    |                |                            |                                                                      |                                   |                    |                                                                                                    |                            |
| atic Routes                                                                                                    |                                                                             |                                                      |           |                                                                                                    |                |                            |                                                                      |                                   |                    |                                                                                                    |                            |
| ne-to-One NAT                                                                                                    |                                                                             |                                                      |           |                                                                                                    |                |                            |                                                                      |                                   |                    |                                                                                                    |                            |
| ndwidth Throttling                                                                                                    |                                                                             |                                                      |           |                                                                                                    | nfigured WANE  |                            | Defresh                                                              | MAN/LAN Craph                     |                    |                                                                                                    |                            |
| loS)                                                                                                    |                                                                             |                                                      |           |                                                                                                    | inigureu waits | - Last 2 noui              | Reliesi                                                              | WAN/LAN Graph                     | 5                  |                                                                                                    |                            |
|                                                                                                    |                                                                             |                                                      |           |                                                                                                    |                |                            |                                                                      |                                   |                    |                                                                                                    |                            |
| Advanced Setup                                                                                                    | UP                                                                          | DIS-Public 170.211.2                                 | 05.121    | 255.255.255.252                                                                                         | Utilizat       | ion                        | UP                                                                   | DIS-Private                       | 10.16.25.254       | 255.255.255.252                                                                                                    | Utilization                |
| Advanced Setup<br>Irdware Failover                                                                                                    | UP                                                                          | DIS-Public 170.211.2                                 | 05.121    | 255.255.255.252                                                                                         | Utilizat       | ion                        | UP                                                                   | DIS-Private                       | 10.16.25.254       | 255.255.255.252                                                                                                    | Utilization                |
| Advanced Setup<br>ardware Failover<br>IMP Support                                                                                                    | UP                                                                          | DIS-Public 170.211.2                                 | 205.121   | 255.255.255.252                                                                                         | Utilizat       | ion                        | UP                                                                   | DIS-Private                       | 10.16.25.254       | 255.255.255.252                                                                                                    | Utilization                |
| Advanced Setup<br>ardware Failover<br>IMP Support<br>etFlow                                                                                                    | UP<br>7.5 Mb                                                                | DIS-Public 170.211.2                                 | 205.121   | 255.255.252                                                                                             | Utilizat       | ion                        | 6 Mb                                                                 | DIS-Private                       | 10.16.25.254       | 255.255.255.252                                                                                                    | Utilization                |
| Advanced Setup<br>ordware Failover<br>IMP Support<br>ttFlow<br>AN Virtualization                                                                                                    | UP<br>7.5 Mb<br>5 Mb                                                        | DIS-Public 170.211.2                                 | 205.121   | 255.255.255.252                                                                                         | Utilizat       | ion                        | 6 Mb<br>4 Mb                                                         | DIS-Private                       | 10.16.25.254       | 255.255.255.252                                                                                                    | Utilization                |
| Advanced Setup<br>ardware Failover<br>IMP Support<br>etFlow<br>AN Virtualization<br>rewall                                                                                                    | UP<br>7.5 Mb<br>5 Mb<br>2.5 Mb                                              | DIS-Public 170.211.2                                 | 205.121   | 255.255.255.252                                                                                         | Utilizat       | an<br>SO THE SO            | 6 Mb<br>4 Mb<br>2 Mb                                                 | DIS-Private                       | 10.16.25.254       | 255.255.255.252<br>Transmit<br>Receive                                                                                            | Utilization                |
| Advanced Setup<br>Indware Failover<br>IMP Support<br>etFlow<br>AN Virtualization<br>rewall<br>N                                                                                                    | 7.5 Mb<br>5 Mb<br>2.5 Mb                                                    | DIS-Public 170.211.2                                 | 205.121   | 255.255.255.252                                                                                         |                | ion                        | 0 Mb<br>6 Mb<br>4 Mb<br>2 Mb                                         | DIS-Private                       | 10.16.25.254       | 255.255.255.252                                                                                                    | Utilization                |
| Advanced Setup<br>rdware Failover<br>IMP Support<br>tFlow<br>N Virtualization<br>ewall<br>N<br>IP<br>rtificates                                                                                                    | 7.5 Mb<br>5 Mb<br>2.5 Mb<br>0<br>05/04/2015 0                               | 634:13 Time                                          | A         | 255.255.255.252                                                                                         | Utilizat       | son                        | 6 Mb<br>4 Mb<br>2 Mb<br>0<br>05/04/2015                              | DIS-Private                       | 10.16.25.254       | 255.255.252                                                                                                    |                            |
| Advanced Setup<br>rdware Failover<br>MP Support<br>Eflow<br>NV Virtualization<br>ewall<br>N<br>IP<br>rtificates<br>P Provy                                                                                                    | UP<br>7.5 Mb<br>5 Mb<br>2.5 Mb<br>0<br>05/04/2015 0                         | DIS-Public 170.211.                                  | A         | 255.255.255.252                                                                                         | Utilizat       | on<br>Survey of the second | 6 Mb<br>4 Mb<br>2 Mb<br>0<br>05/04/2015                              | DIS-Private                       | 10.16.25.254       | 255.255.252                                                                                                    | Utilization                |
| Advanced Setup<br>rdware Failover<br>MP Support<br>tFlow<br>NN Virtualization<br>ewall<br>N<br>IP<br>rtificates<br>P Proxy                                                                                                    | UP<br>7.5 Mb<br>5 Mb<br>2.5 Mb<br>0<br>05/04/2015 0                         | DIS-Public 170.211.7                                 | A         | 255.255.252                                                                                             | Utilizat       |                            | 6 Mb<br>4 Mb<br>2 Mb<br>0<br>05/04/2015                              | 06:34:13                          | 10.16.25.254       | 255.255.255.252                                                                                                    | Utilization                |
| Advanced Setup<br>rdware Failover<br>MP Support<br>tFlow<br>IN Virtualization<br>ewall<br>N<br>IP<br>Trificates<br>P Proxy<br>Utilities<br>Advanced Setup<br>P                                                                                                    | UP<br>7.5 Mb<br>5 Mb<br>0<br>05/04/2015 (<br>UP                             | DIS-Public 170.211.7                                 | 68.0.2    | 255.255.255.252                                                                                         | Utilizat       | ion                        | UP<br>6 Mb<br>4 Mb<br>2 Mb<br>0<br>05/04/2015 0                      | DIS-Private                       | 10.16.25.254       | 255.255.255.252                                                                                                    | Utilization                |
| Advanced Setup<br>rrdware Failover<br>IMP Support<br>ttFlow<br>AN Virtualization<br>ewall<br>N<br>IP<br>rtufficates<br>P Proxy<br>Ublittes<br>Values<br>Values                                                                                                    | UP<br>7.5 Mb<br>5 Mb<br>2.5 Mb<br>0<br>05/04/2015 0<br>UP                   | DIS-Public 170.211.2<br>63413 Time<br>DSL-1301 192.1 | 68.0.2    | 255.255.255.252<br>Transmit<br>Receive<br>05.04.2015 08.34:13<br>255.255.255.0                          | Utilizat       | on<br>on                   | UP<br>6 Mb<br>4 Mb<br>2 Mb<br>0<br>05/04/2015<br>UP                  | DIS-Private                       | 10.16.25.254       | 255.255.255.252                                                                                                    | Utilization                |
| Advanced Setup<br>rdware Failover<br>IMP Support<br>ttFlow<br>AN Virtualization<br>ewall<br>N<br>IIP<br>rttficates<br>IP Proxy<br>Utilities<br>voi Strikes<br>voi Strikes<br>v                                                                                                    | UP<br>7.5 Mb<br>5 Mb<br>2.5 Mb<br>0<br>05/04/2015 0<br>UP                   | DIS-Public 170.211.2<br>63413 Time<br>DSL-1301 192.1 | 68.0.2    | 255.255.255.252<br>Transmit<br>Receive<br>0504.2015 08.34.13<br>255.255.255.0                           | Utilizat       | on<br>solution             | UP<br>6 Mb<br>4 Mb<br>2 Mb<br>0<br>05/04/2015                        | DIS-Private<br>063413<br>DSL-3708 | 10.16.25.254       | 255.255.255.252<br>Transmit<br>Receive<br>05.042015.08.34.13<br>255.255.255.0                                                     | Utilization<br>Utilization |
| Advanced Setup<br>indvare Failover<br>IMP Support<br>tFlow<br>an Virtualization<br>ewall<br>NN<br>IP<br>Prosy<br>Usifies<br>Usifies<br>Usifies<br>Usifies<br>Usifies<br>Usifies<br>Usifies<br>Very<br>Very<br>Usifies<br>Usifies<br>Usifies<br>Usifies<br>Usifies<br>Very<br>Very<br>Very<br>Usifies<br>Usifies<br>Usifies<br>Very<br>Very<br>Usifies<br>Very<br>Usifies<br>Very<br>Usifies<br>Very<br>Very<br>V | UP<br>7.5 Mb<br>5 Mb<br>2.5 Mb<br>0<br>05/04/2015 (<br>UP<br>7.5 Mb         | DIS-Public 170.211.2<br>63413 Time<br>DSL-1301 192.1 | 68.0.2    | 255.255.255.252<br>Transmit<br>05/04.2015/06.34:13<br>255.255.255.0<br>Transmit<br>Transmit<br>Transmit | Utilizat       | on<br>on<br>on             | UP<br>6 Mb<br>4 Mb<br>2 Mb<br>0<br>05/04/2015<br>UP<br>7.5 Mb        | DIS-Private                       | 10.16.25.254       | 255.255.255.252<br>Transmit<br>Receive<br>05942015083413<br>255.255.255.0<br>Mn Transmit                                          | Utilization                |
| Advanced Setup<br>rdvare Fallover<br>IMP Support<br>HFlow<br>M Virtualization<br>ewall<br>N<br>M<br>Itrificates<br>IP Proxy<br>Utilities<br>date Software<br>Utilities<br>date Software<br>Utilities<br>do Options<br>t Software Key<br>anonctice                                                                                                    | UP<br>7.5 Mb<br>5 Mb<br>2.5 Mb<br>0<br>05/04/2015 (<br>UP<br>7.5 Mb<br>5 Mb | DIS-Public 170.211.7                                 | 68.0.2    | 255.255.255.252<br>Transmit<br>Receive<br>05042015083413<br>255.255.255.0<br>Transmit<br>Receive        | Utilizat       |                            | UP<br>6 Mb<br>4 Mb<br>2 Mb<br>0<br>0.0420151<br>UP<br>7.5 Mb<br>5 Mb | DIS-Private                       | 10.16.25.254       | 255.255.255.252<br>Transmit<br>Receive<br>05.04.2015.0134-13<br>255.255.255.0<br>MA<br>Transmit<br>Receive<br>Transmit<br>Receive | Utilization<br>Utilization |

2. Under the heading Utilities on the left Panel choose Diagnostics

| CESSA 🖉                                                                               | ShieldLink                                   | 00                                    |                     |                           |                   | Version 8.3.13       |
|---------------------------------------------------------------------------------------|----------------------------------------------|---------------------------------------|---------------------|---------------------------|-------------------|----------------------|
| Main View Basic Set                                                                   | up View Inbound Vie                          | w Outbound View                       | v Advanced Setup    | View Statistics           | View Log WANWorks | User Accounts Logout |
| Basic Setup<br>LAN<br>WAN<br>Services<br>Date & Time<br>Aliases                       | View/Use Diagnostic                          | : Info and Utilities                  | s on the ShieldLink | [HELP?]<br>ent Sessions ] | raffic Dump       |                      |
| Inbound<br>Port Forwarding<br>Authoritative DNS<br>Next Hop Routes<br>Server Failover | Check your setup ar<br>Enter a host then cli | nd isolate faults b<br>ick "Execute". | y checking for conr | nectivity with a          | n external host.  |                      |
| Outbound                                                                              | Statistics                                   |                                       |                     |                           |                   |                      |
| Static Routes                                                                         | Transmitted                                  | Received                              | Packet Loss         |                           |                   |                      |
| One-to-One NAT                                                                        | 0                                            | 0                                     | 0 %                 |                           |                   |                      |
| (QoS)                                                                                 | Min<br>N/A                                   | Max<br>N/A                            | Average<br>N/A      |                           |                   |                      |
| Advanced Setup                                                                        | Ping                                         |                                       |                     |                           |                   |                      |
| Hardware Failover                                                                     | Host                                         | to Ping:                              |                     |                           |                   |                      |
| SNMP Support                                                                          | Source In                                    | terface: Any                          | T                   |                           |                   |                      |
| NetFlow                                                                               | Timeou                                       | ut (sec): 5 🔻                         |                     |                           |                   |                      |
| WAN Virtualization                                                                    | TDuc -                                       |                                       | TCD:                |                           |                   |                      |
| Firewall                                                                              | 1640;                                        | Discover MTU:                         |                     |                           |                   |                      |
| VPN                                                                                   |                                              |                                       |                     |                           |                   |                      |
| VoIP                                                                                  |                                              |                                       |                     |                           |                   |                      |
| Certificates                                                                          | Ex                                           | ecute Stop CI                         | ear                 |                           |                   |                      |
| TCP Proxy                                                                             | L                                            |                                       |                     |                           |                   |                      |
| Utilities                                                                             |                                              |                                       |                     |                           |                   |                      |
| Update Software                                                                       |                                              |                                       |                     |                           |                   |                      |
| Get/Set Configuration                                                                 |                                              |                                       |                     |                           |                   |                      |
| Web Options                                                                           |                                              |                                       |                     |                           |                   |                      |
| Set Software Key                                                                      |                                              |                                       |                     |                           |                   |                      |
| Diagnostics                                                                           |                                              |                                       |                     |                           |                   |                      |
| Toolkit                                                                               |                                              |                                       |                     |                           |                   |                      |
|                                                                                       |                                              |                                       |                     |                           |                   |                      |

3.Select the tab Traffic Dump / on far right hand side of the available tabs.

#### Traffic Dump Screen

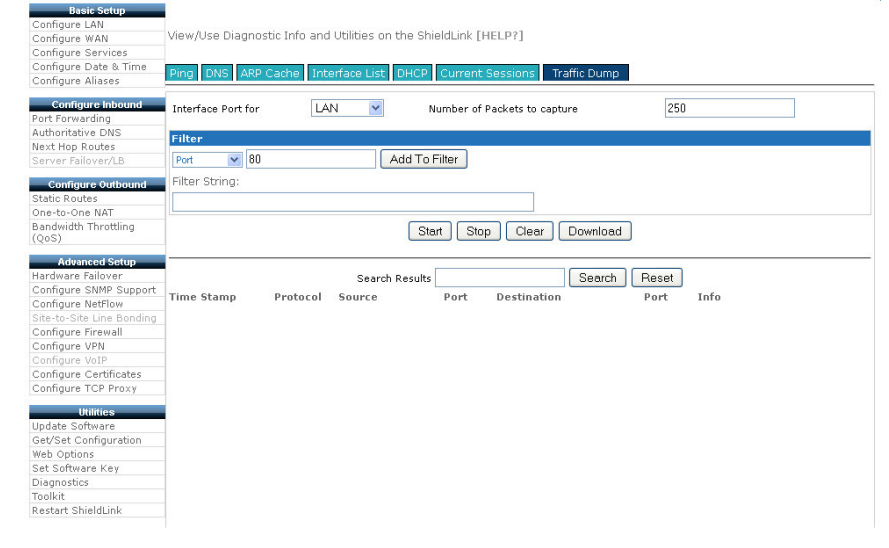

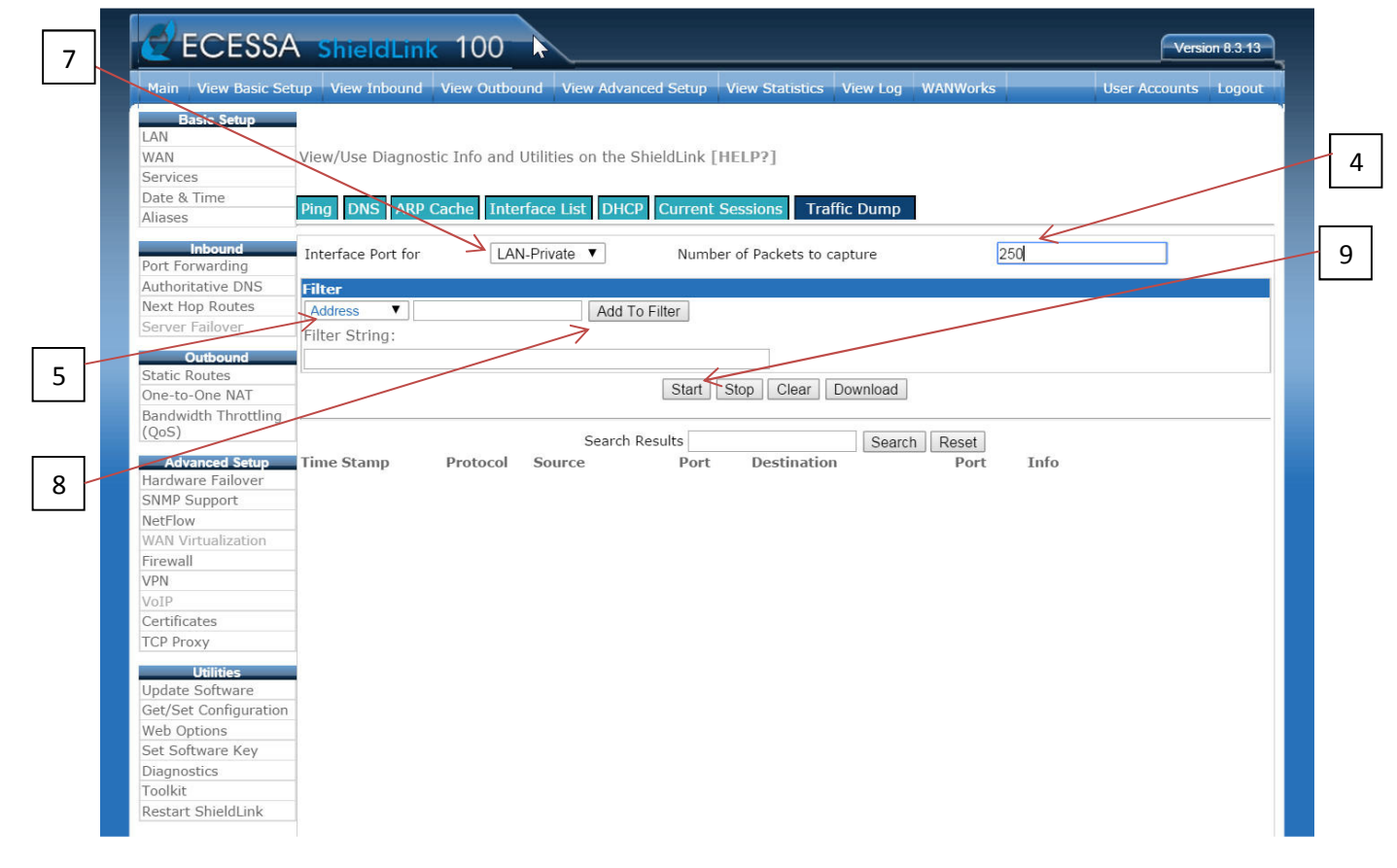

4.In the area (number of packets to capture) type 250

5. Under Filter choose (Address) in the drop down menu

6. **Address** or a number of **Addresses** can be entered here. If you are just looking for traffic on a specific Address, enter the Address number. If you are looking for multiple Addresses enter them into the **Filter String** using the "and" / "or" statements Example Address: 8.8.8.8 Example of using the "or" command in your search - host 8.8.8.8 or host 8.8.4.4

7. Back at the top (interface port) use Lan Private – or the name of your inside LAN interface. These can be named differently on some Ecessas. You want to look for traffic on the inside of the network.

8. Click **Add to Filter**, unless you have typed your search string manually in the **Filter String** box.

9. Start your Search... Remember you are looking for the (10.X.X.X) / Private machines that are giving off the traffic as listed in #5 and #6.

#### Traffic Dump as opposed to Current Session

The reasoning behind the preference for "traffic dump" as opposed to "current sessions" is the information that is provided. You see the three way handshake – syn, ack and syn-ack. You also have the options to use the "and" command /statement or the "or" command / statement.

The "or" command can be entered into the Ecessas Traffic Dump Search String. This command causes the Ecessa to look for any number of addresses or ports all in a single query.

When searching certain bots that are known to communicate with a number of IPs, the "or" command allows for you to look for a private address on your network that could be trying to contact any number of IP addresses. Conficker is a perfect example. It communicates to several known sinkholes (IPs that a bot notifies of its existence).

An example of an "or" command entered into the filter string of an Ecessas Traffic Dump when searching for Conficker sinkholes: host 149.93.23.110 or host 38.102.150.27 or host 216.66.15.109 or

host 38.229.131.151 or host 38.229.162.131 or host 38.229.167.179 or host 54.83.43.69 or host

216.66.15.114 or host 38.229.145.209 or host 38.229.168.228 or host 38.229.139.16 or host 38.229.156.133 or host 38.229.142.121 or host 38.229.181.163 or host 38.102.150.57

The "and" statement can be used as well. This causes the Ecessa to look for a match of addresses or ports put into the search string of Ecessas Traffic Dump and will only show the traffic that is going to the specified IPs or the specified ports in tandem.

Example: "Mars" statement that states certain given addresses or are complaining about unwanted traffic. You would then use the "and" statement with the given lps in the search string of Ecessas Traffic Dump: host 8.8.8 and host 8.8.4.4

These two commands / statements can be very helpful for specific types of Botnets, Malware, and Virus traffic.

If you know the exact IP address that is being attacked and or used in the virus ticket and is of a singular value, "current sessions" is a great tool for that particular kind of situation.

# The CBL – A Network Administrators Best Friend when looking for up to date information on your malicious traffic

The CBI: <u>http://cbl.abuseat.org/lookup.cgi</u> Can be your best friend when trying to track down specific kinds of viruses. The CBL reports to Spamhaus who then, in return, reports to MARS.

CBL can give you a more up to date and accurate information on your Virus, Botnet, and or Malware. The information given is precise to within one second. When searching for certain kinds of bots this up to date information is pivotal because destination ports for certain bots, often referred to as "Sink Holes" can change with every time the infected machine / machines gives off the unwanted traffic. The CBL also will give you the date and time of the last detection of the malicious traffic for your particular IP. Checking the CBL with the IP address you have received a "mars" alert on periodically will let you know if you have found all infected machines or if the traffic is still being detected.

The CBL also will tell you if it is a spam sending Trojan or what kind of bot you are dealing with. This information allows for you to check for unwanted (for example spamming – port 25) traffic.

SAMPLE BELOW:

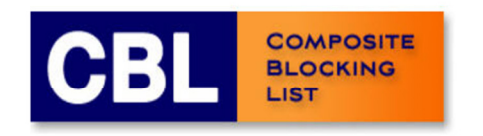

Select Language

LOOKUP REMOVE

<u>CBL Statistics</u> <u>CBL FAQ</u> <u>CBL HOME</u> <u>Privacy Policy</u>

## **CBL** Lookup Utility

It is with great regret that we have implemented a Captcha on this page. After 11 years the number of automated/abusive queries have grown so high it's now necessary. Only manual use of this lookup page is permitted. All automated/scripted queries are prohibited, and may result in listing of the source IP address.

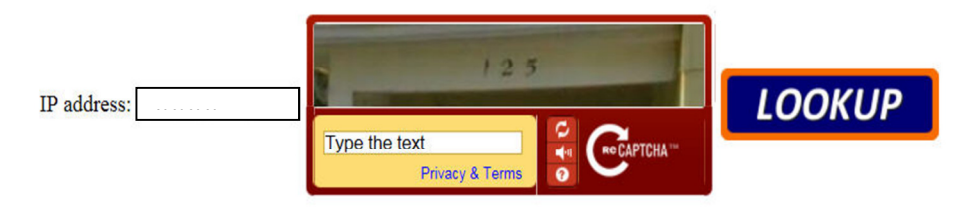

IP Address **is listed** in the CBL. It appears to be infected with a spam sending trojan, proxy or some other form of botnet.

It was last detected at 2015-04-29 19:00 GMT (+/- 30 minutes), approximately 7 days, 21 hours ago.

This IP is infected (or NATting for a computer that is infected) with the Conficker botnet.

More information about Conficker can be obtained from Wikipedia

## s not use port 25.

Please follow these instructions.

Dshield has a diary item containing many third party resources, especially removal tools such as Norton Power Eraser, Stinger, MSRT etc.

One of the most critical items is to make sure that all of your computers have the MS08-067 patch installed. But even with the patch installed, machines can get reinfected.

There are several ways to identify Conficker infections remotely. For a fairly complete approach, see Sophos.

If you have full firewall logs turned on at the time of detection, this may be sufficient to find the infection on a NAT:

Your IP was observed making connections to TCP/IP IP address 216.66.15.109 (a conficker <u>sinkhole</u>) with a destination port 80, source port (for this detection) of 1701 at exactly 2015-04-29 18:52:14 (UTC). All of our detection systems use NTP for time synchronization, so the timestamp should be accurate within one second.

If you don't have full firewall logging, perhaps you can set up a firewall block/log of all access (any port) to IP address 216.66.15.109 and keep watch for hits.

**WARNING: DO NOT** simply block access to 216.66.15.109 and expect to not get listed again. There are many conficker sinkholes - some move around and even we don't know where they all are. Blocking access to just one sinkhole does not mean that you have blocked all sinkholes, so relistings are possible. You have to monitor your firewall logs, identify the infected machine, and repair them if you wish to remain delisted.

Recent versions of <u>NMap</u> can detect Conficker, but it's not 100% reliable at finding every infection. Nmap is available for Linux, xxxBSD, Windows and Mac. Nessus can also find Conficker infections remotely. Several other scanners are available <u>here</u>.

Enigma Software's scanner is apparently good at finding Conficker A.

University of Bonn has a number of scan/removal tools.

If you're unable to find the infection, consider:

• If you used a network scanner, make sure that the network specification you used to check your network was right, and you understand how to interpret a conficker detection.

• Some network conficker scanners only detect some varieties of conficker. For example, nmap misses some. If you can't find it with nmap, try other scanners like <u>McAfee's</u>. In other words, try at least two.

• Are you sure you have found <u>all</u> computers in your network? Sometimes there are machines quietly sitting in back rooms somewhere that got forgotten about. It would be a good idea to run

nmap -sP <ALL of your network specifications>

which should list all your computers, printers and other network devices. Did you see all the computers you expected to see?

• The infected computer may be turned off at the time you ran the scan or not on the network. Double-check everything was turned on during the scan.

• If you have wireless, make sure it's secured with WPA or WPA2, and that "strangers" can't connect. WEP security is **NOT** good enough.

• Many versions of Conficker propagate via infected thumbdrives/USB keys. When an infected machine is found, ALL such devices associated with the machine should be considered suspect, and either destroyed or completely reformatted.

· Conficker also propagates by file and printer shares.

If you simply remove the listing without ensuring that the infection is removed (or the NAT secured), it will probably relist again.

## How to resolve future problems and prevent relisting

<u>Norton Power Eraser</u> is a free tool and doesn't require installation. It just needs to be downloaded and run. One of our team has tested the tool with Zeus, Ice-X, Citadel, ZeroAccess and Cutwail. It was able to detect and clean up the system in each case. It probably works with many other infections.

Is this IP address a NAT gateway/firewall/router? In other words, is this IP address shared with other computers? See <u>NAT</u> for further information about NATs and how to secure them.

If this IP address is shared with other computers, only the administrator of this IP address can prevent this happening again by following the instructions in <u>NAT</u> to secure the NAT against future infections. In this way, no matter how badly infected the network behind the NAT is, the network can't spam the Internet. The administrator can also refer to <u>Advanced BOT</u> <u>detection</u> for hints and tips on how to find the infected computer behind a NAT. What affect is this listing having on you?

The CBL is intended to be used only on inbound email from the Internet.

If you are being blocked from IRC, Chat, web sites, web email interfaces (eg: you're using Internet Explorer or Firefox to send email) or anything other than basic email with a mail reader like Exchange, Thunderbird etc, the provider of this service is using the CBL against our recommendations. Contact the provider and refer them to <a href="http://cbl.abuseat.org/tandc.html">http://cbl.abuseat.org/tandc.html</a> and refer them to item 2 and 7.

If you are an end user: If you get an immediate popup indicating your email was blocked when you attempt to send email, this means one of two things:

• You aren't using your provider's preferred configuration for sending email. This is most frequent with roaming users (eg: you're using an Internet Cafe, and are using your home provider to send email). A provider will normally give you instructions on how your mail reader should authenticate to their mail servers, perhaps on a different port (usually 587). Make sure that you comply with the provider's instructions on mail reader configuration where it refers to "SMTP relay server", "SMTP authentication" etc.

• If you are complying with your provider's instructions, your provider is violating the CBL Terms and Conditions and blocking their own users. Contact your provider and refer them to <a href="http://cbl.abuseat.org/tandc.html">http://cbl.abuseat.org/tandc.html</a> and refer them to item 6 and 7.

If you get the blocking email message by return email (instead of by immediate popup), your provider is listed in the CBL, not you. Contact your provider and tell them that their IP address is listed by the CBL.

Note that the CBL is not responsible for how providers misuse the CBL. This is their problem, not ours.

If your IP address changes periodically (such as with reconnecting to your provider, connecting through an Internet Cafe etc), this is usually a dynamic (DHCP) IP address, meaning that it's most likely not you that is infected. As above, make sure that your mail reader is configured correctly as per your provider. In this case, delisting the IP address will probably not do anything useful.

If this listing is of an unshared IP address, and the affected access is email, then, the computer corresponding to this IP address at time of detection (see above) is infected with a spambot, or, if it's a mail server, in some rare cases this can be a severe misconfiguration or bug.

The first step is to run at least one (preferably more) reputable anti-spam/spyware tools on your computer. If you're lucky, one of them will find and remove the infection.

If you are unable to find it using anti-virus tools, you may want to take a close look at the discussions of netstat or tcpview in the "Per-machine methods" section of Finding BOTs in a LAN.

If the above does not help, you may have to resort to taking your computer to a computer dealer/service company and have them clean it.

If all else fails, you may need to have your machine's software re-installed from scratch.

WARNING: If you continually delist \_\_\_\_\_\_, without fixing the problem, the CBL will eventually stop allowing the delisting of \_\_\_\_\_\_\_.

If you have resolved the problem shown above and delisted the IP yourself, there is no need to contact us.

Click on this link to delist

<< Back to CBL homepage